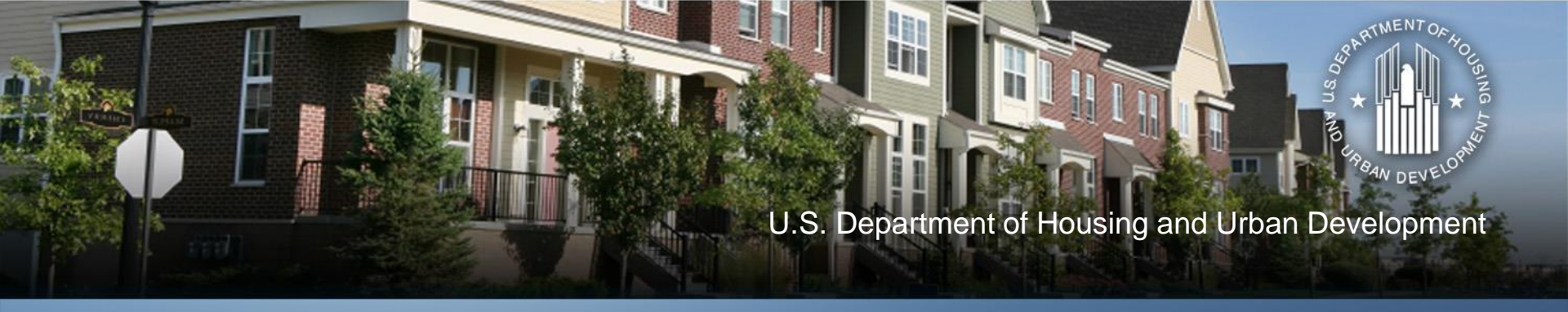

#### Neighborhood Stabilization Program Program Income Transfer Procedures and FAQs July 19, 2016

**Community Planning and Development** 

## **Today's Hosts**

- HUD Jessie Handforth Kome
  - John Laswick
  - Ebony Madyun
  - Njeri Santana
  - Larry Reyes
  - Tyler Bridges
  - Puping Huang
- **TDA** Dionne Roberts
  - Jennifer Alpha
  - Ernie Hernandez
  - Sandy Patel

![](_page_1_Picture_12.jpeg)

## **Today's Topics**

- Program Income Transfer Procedures
- FAQs

![](_page_2_Picture_3.jpeg)

#### **PI Transfer Procedures**

#### I. DRGR System

- 1. Reconcile Program Income
- 2. Request Transfer from Field Office
- 3. Cancel DRGR PI Receipts
- **II. IDIS System**
- A. Add Receipts
- B. Edit/View Receipt
- C. View Receipt Accounts

![](_page_3_Picture_9.jpeg)

#### 1. Reconcile Program Income

**IMPORTANT:** Program income must be reconciled in DRGR before the local HUD Field Office will approve a request to transfer NSP PI to the CDBG program.

 Review NSP PI receipts and drawdowns in DRGR using DRGR MicroStrategy Report Fin Rept 07b: Cumulative Data – Activity Level

![](_page_4_Picture_4.jpeg)

- **1. Reconcile Program Income**
- Ensure that PI receipts and drawdowns recorded in DRGR reconcile with corresponding internal financial records.
- NOTE! Grantees are not required to receipt PI in DRGR that is on-hand but not yet receipted in DRGR if the grantee intends to transfer the un-receipted PI to the CDBG program.

![](_page_5_Picture_4.jpeg)

U.S. Department of Housing and Urban Development • Community Planning and Development

2. Request Transfer from Field Office
IMPORTANT: Grantee will need to submit a written request on the HUD Template that will be provided. Transfers should be completed promptly after approval is received.

![](_page_6_Picture_2.jpeg)

#### 2. Request Transfer from Field Office

PI Transfer Request Template will include the following information:

- A. Grant number and specific appropriation;
- B. Amount of available NSP program income, including:
  - The amount of program income receipted and drawn in DRGR and the remaining DRGR program income balance; and
  - The amount of program income that has not been receipted in DRGR;

![](_page_7_Picture_7.jpeg)

#### 2. Request Transfer from Field Office

PI Transfer Request Template includes the following information:

- C. Amount of NSP program income transfer request;
- D. A copy of the NSP program income reconciliation record (e.g. Excel spreadsheet);
- E. A statement that DRGR agrees with the grantee's internal financial records less any NSP program income on-hand that has yet to be receipted in DRGR; and

2. Request Transfer from Field Office

PI Transfer Request Template includes the following information:

- An analysis of the LH25 set-aside and admin caps to demonstrate compliance with the requirements:
  - A minimum of 25% of program funds and NSP program income must be used to benefit households with incomes of 50% AMI or less; and up to 10% of program funds and NSP PI may be used for admin
- Compliance with the LH25 set-aside and administrative cap should be performed AFTER subtracting the NSP PI that is proposed for transfer to the CDBG program.
   U.S. Department of Housing and Urban Development

#### **3. Cancel DRGR PI Receipts**

Upon FO approval, the grantee must cancel DRGR program income receipts that will be receipted in IDIS as part of the transfer.

#### Steps for Transfer Include the Following:

- A. Determine the amount of PI receipts that must be cancelled in DRGR.
- B. Check PI Account Balances to Establish Which Accounts Have Balances that will be Cancelled.
- C. Determine which PI Receipts will be Cancelled.
- D. Cancel PI Receipts.

![](_page_10_Picture_8.jpeg)

#### **PI Transfer Procedures- DRGR**

#### **3. Cancel DRGR PI Receipts**

- A. Determine the amount of PI receipts that must be cancelled in DRGR.
  - The amount to be cancelled in DRGR depends on:
    - (1) the amount approved by HUD for transfer,
    - (2) the amount of PI not yet receipted into DRGR, if any, and
    - (3) the PI Balances in DRGR.
  - Any PI not yet receipted into DRGR will be applied to the amount approved for transfer first, then remaining amounts needed for transfer will be cancelled from DRGR.
     U.S. Department of Housing and Urban Development • Community Planning and Development

#### **PI Transfer Procedures- DRGR**

#### **3. Cancel DRGR PI Receipts**

A. Determine the amount of PI receipts that must be cancelled in DRGR.

#### **Example NSP Program Income Approved for Transfer to IDIS**

|                                                     | Example A | Example B | Example C | Example D |
|-----------------------------------------------------|-----------|-----------|-----------|-----------|
|                                                     |           |           |           |           |
| Total Program Income Approved for Transfer          | \$100     | \$100     | \$100     | \$100     |
| NSP Program Income not receipted in DRGR            | \$100     | \$0       | \$50      | \$70      |
| DRGR Program Income receipts that must be cancelled | \$0       | \$100     | \$50      | \$30      |
| DRGR Program Income receipts                        | \$400     | \$400     | \$400     | \$400     |
| DRGR Program Income drawdowns                       | \$400     | \$300     | \$350     | \$350     |
| DRGR Program Income balance                         | \$0       | \$100     | \$50      | \$50      |
| DRGR Program Income balance after transfer to IDIS  | \$0       | \$0       | \$0       | \$20      |

![](_page_12_Picture_5.jpeg)

#### 3. Cancel DRGR PI Receipts

- B. Check PI Account Balances to Establish Which Accounts Have Balances that will be Cancelled.
  - By default, every DRGR grantee has a GENERAL PI ACCOUNT where all DRGR activities are assigned.
  - Grantees may have elected to create separate PI Accounts or RLF Account to move one or more activities from the GENERAL ACCOUNT.
  - If a grantee has only the General PI Account and did NOT create separate PI accounts or RLF Accounts, then the next slide does NOT apply.

U.S. Department of Housing and Urban Development • Community Planning and Development

- **3. Cancel DRGR PI Receipts**
- B. Check PI Account Balances to Establish Which Accounts Have Balances that will be Cancelled.

For those with separate PI/RLF Accounts only:

- Using MicroStrategy Report Fin Rept 05d: Program Income Account Summary, determine the PI balance available in the GENERAL ACCOUNT and any PI accounts.
- The last column of the report will show each PI balance, which indicates the maximum amount of receipts that can be cancelled per Program Income Account.
   Department of Housing and Urban Development • Community Planning and Development

- 3. Cancel DRGR PI Receipts
- C. Determine Which PI Receipts Should Be Cancelled.
  - This step applies to all who are cancelling PI in DRGR.
  - Remember, PI receipts and drawdowns are created at the activity level.
  - DRGR will not allow PI drawdowns to exceed the cumulative sum of PI receipts.
  - Therefore, one or more receipts can be cancelled for any number of activities so long as the cumulative sum of PI receipts cancelled does not result in a remaining PI balance below the PI drawn amount.

U.S. Department of Housing and Urban Development • Community Planning and Development

- 3. Cancel DRGR PI Receipts
- C. Determine Which PI Receipts Should Be Cancelled.
  - Using MicroStrategy Report Fin Rept 05e: Program Income Receipt Report, identify a sufficient number of receipts that sum to the amount of PI that must be canceled in DRGR to match the amount approved for transfer to IDIS.
  - If there are questions regarding which PI receipts to cancel, grantees should consult with their CPD Representative.
  - In most cases, the most recently entered PI receipts should be cancelled.
     Department of Housing and Urban Development
     Community Planning and Development

#### **PI Transfer Procedures – DRGR**

#### **3. Cancel DRGR PI Receipts**

C. Determine Which PI Receipts Should Be Cancelled.

Example Fin Rept05e: Identify PI Receipts to Cancel

| Activity Number                     | Receipt Number   | <b>Receipt Date</b> | Receipt Amount |
|-------------------------------------|------------------|---------------------|----------------|
| 441049-Acquisition                  | 441049-11022012  | 11/5/2012           | \$15,000.00    |
| 441059 Domolition                   | 441058-04042012  | 12/9/2011           | \$2,038.00     |
| 441058-Demonition                   | 441058-04052012  | 3/2/2012            | \$1,538.00     |
| 441044-FRANKLIN CTY MORPC           | 44104409032014   | 9/3/2014            | \$382,963.14   |
| 441054-CHP-1066 E LONG              | 44105411112015   | 11/11/2015          | \$74,862.45    |
| 441043-HOTH-4919 FOX RIDGE          | 44104312092015a  | 12/9/2015           | \$19,219.19    |
| 441052-WEINLAND PARK 50% AMI RENTAL | 44105201052016   | 1/5/2016            | \$50,946.00    |
|                                     | 441053-08032012  | 8/3/2012            | \$65,442.33    |
|                                     | 441053-02062013  | 2/6/2013            | \$81,114.58    |
|                                     | 44105308022013   | 8/2/2013            | \$50,086.31    |
|                                     | 44105301082014   | 1/8/2014            | \$29,489.99    |
|                                     | 44105302042014   | 2/4/2014            | \$37,893.27    |
|                                     | 44150306052014   | 6/5/2014            | \$73,821.65    |
| 441053-CAMPUS PARTNERS              | 441053061320147  | 6/13/2014           | \$5,126.00     |
|                                     | 44105307072014   | 7/7/2014            | \$14,999.99    |
|                                     | 44105308052014   | 8/5/2014            | \$75,098.26    |
|                                     | 44105309032014   | 9/3/2014            | \$46,632.12    |
|                                     | 44105310062014   | 10/6/2014           | \$26,794.19    |
|                                     | 44105312022014   | 12/2/2014           | \$3,533.71     |
|                                     | 44105310052015   | 10/5/2015           | \$14,999.00    |
| 441054-CHP-266 N 21ST               | 441054-03052013a | 3/5/2013            | \$75,970.94    |
| 441054-CHP-259 N 21ST               | 441054-03052013b | 3/5/2013            | \$37,072.37    |
| 441043-HOTH-5436 WESTGROVE          | 44104312092015b  | 12/9/2015           | \$49,146.89    |
| 441043-HOTH-585 FOX RIDGE           | 441043-03052013  | 3/5/2013            | \$69,273.82    |
|                                     | 441043-09052012  | 9/5/2012            | \$37,864.81    |
|                                     | 441043-01032013  | 1/3/2013            | \$99,080.39    |

![](_page_17_Picture_5.jpeg)

- **3. Cancel DRGR PI Receipts**
- D. Cancel PI Receipts.
- Once a grantee has determined which DRGR PI Receipts to cancel, the next step is to cancel each PI Receipt.
- Grantees can edit receipts by:
  - Logging into DRGR >
  - Click on the DRAWDOWN TAB >
  - Click of Search/View PROGRAM INCOME Receipts >
  - Click 'Edit' next to the PROGRAM INCOME receipt, and the following screen will load:

J.S. Department of Housing and Urban Development • Community Planning and Development

#### PI Transfer Procedures- DRGR 3. Cancel DRGR PI Receipts

D. Cancel PI Receipts.

#### **Example DRGR Edit Program Income Receipt Screen**

| eceipt                                          |                                                                |
|-------------------------------------------------|----------------------------------------------------------------|
| dit Receipt                                     | Help?                                                          |
| eceipt Created For:                             | Receipt Created By:                                            |
| rant Number:                                    | *Activity:<br>1800300001 08-353001 0901 V                      |
| Grantee Receipt #:<br>12-4456-3332              | *Receipt Date:<br>12/02/2011 <u>Select Date</u> (ex: mm/dd/yyy |
| Amount:<br>11,118.27 × (ex: 999,999.99)         | Total Receipt Amount:<br>\$11,188.27                           |
| omment:                                         |                                                                |
| Sold 452 Hill Street.                           | ~                                                              |
| 8/1/2016: transferred PI to IDIS.               |                                                                |
|                                                 | $\sim$                                                         |
| Receipt Status:<br>ancelled                     |                                                                |
| Save Receipt Cancel                             |                                                                |
| rtment of Housing and Urban Development • Commu | unity Planning and Development                                 |

![](_page_19_Picture_4.jpeg)

- 3. Cancel DRGR PI Receipts
- D. Cancel PI Receipts.
  - Once the Edit PI Receipt screen loads

 Enter a note with the date indicating the PI receipt was transferred to IDIS

Change the Receipt Status to "Cancelled" and

 $\circ$  Click SAVE.

• Repeat the process until all PI Receipts have been cancelled.

- 3. Cancel DRGR PI Receipts
- D. Cancel PI Receipts.

In the likely event that a PI Receipt will need to be modified in order to transfer the exact amount approved to IDIS,

- Follow the same steps outlined above.
- Once the edit PI Receipt screen loads, reduce the program income receipt amount by the amount necessary
- Enter a comment in the comment box describing the original PI amount and the reason for the reduction (to transfer program income to IDIS).

3. Cancel DRGR PI Receipts

Other Considerations:

- If a grantee budgeted NSP PI in DRGR that has been transferred to IDIS, the grantee may need to reduce the Estimated PROGRAM INCOME at the Action Plan level, and in Project and Activity level budgets.
- Refer to the DRGR User Manual Section 4: Action Plan Module for additional information:

https://www.hudexchange.info/programs/drgr/guides/

• MicroStrategy reports update overnight, so changes made today will not be reflected in until tomorrow.

#### **IMPORTANT-**

- Do not need to wire transfer/send money to HUD or LOCCS.
- Deposit transferred funds into local CDBG program income account.

![](_page_23_Picture_4.jpeg)

- A. Add Receipts.
- B. Edit/View Receipt.
- C. View Receipt Accounts.

![](_page_24_Picture_4.jpeg)

- A. Add Receipt.
  - Click the Receipt <u>Add</u> link on any Funding/Drawdown screen to display the Add Receipt menu. (See Next Slide.)

![](_page_25_Picture_3.jpeg)

#### A. Add Receipt.

| User: C00063<br>Pole: Grantee                     | Plans/Projects/Activities              | Funding/Drawdown                          | Grant               | Grantee/PJ           | Admin |
|---------------------------------------------------|----------------------------------------|-------------------------------------------|---------------------|----------------------|-------|
| Organization:<br>UTICA                            | You have 8 CDBG and 10 HOME activities | that have been flagged. Click on the numl | ber to go to the re | view page.           |       |
| - Switch Profile<br>- Logout                      | Activity Funding                       |                                           |                     |                      |       |
| Activity Funding                                  | Search for Activities to Fund          |                                           |                     |                      |       |
| • Search                                          | Search Criteria                        |                                           |                     |                      |       |
| Drawdown<br>- Create Voucher                      | Program:                               | IDIS Project ID:                          | Activ               | vity Status:<br>ct 🗸 |       |
| - Search Voucher<br>- Approve Voucher             | Activity Name:                         | IDIS Activity ID:                         | *Act                | ivity Owner:         |       |
| Receipt<br>• Add<br>• Search<br>• Search Accounts | Program Year:                          | Grantee/PJ Activity ID:                   |                     |                      |       |
| Section 108 Loan<br>- Search                      | Search   Reset                         |                                           |                     |                      |       |

#### A. Add Receipt.

 Choose: The first option, "Formula Grant Receipt," to receipt program income

| User: C00063                                               | Plans/Projects/Activities                                                                                    | Funding/Drawdown | Grant | Grantee/PJ | Admin |  |  |  |  |  |
|------------------------------------------------------------|----------------------------------------------------------------------------------------------------|------------------|-------|------------|-------|--|--|--|--|--|
| Organization:<br>UTICA                                     | You have 8 CDBG and 10 HOME activities that have been flagged. Click on the number to go to the review page. |                  |       |            |       |  |  |  |  |  |
| - Switch Profile<br>- Logout                               | Receipt                                                                                                    |                  |       |            |       |  |  |  |  |  |
| Activity Funding                                           | Add Receipt                                                                                                  |                  |       |            |       |  |  |  |  |  |
| - Search                                                   | Select Receipt Type                                                                                          |                  |       |            |       |  |  |  |  |  |
| Drawdown                                                   | Formula Grant Receipt                                                                                        |                  |       |            |       |  |  |  |  |  |
| <ul> <li>Create Voucher</li> <li>Search Voucher</li> </ul> | Competitive Grant Receipt                                                                                    |                  |       |            |       |  |  |  |  |  |
| - Approve Voucher                                          | Receipt from Subgrant (Retained Income)                                                                      |                  |       |            |       |  |  |  |  |  |
| Receipt<br>- Add<br>- Search                               | Receipt from Section 108 Loan                                                                                |                  |       |            |       |  |  |  |  |  |
| Search Accounts                                            |                                                                                                    |                  |       |            |       |  |  |  |  |  |
| Section 108 Loan<br>- Search                               | ]                                                                                                    |                  |       |            |       |  |  |  |  |  |

![](_page_27_Picture_4.jpeg)

#### A. Add Receipt.

| Receipt                                   |                              |
|-------------------------------------------|------------------------------|
| Add Receipt                               |                              |
| Save   Reset   Return to Add Receipt Menu |                              |
| *Indicates Required Field                 |                              |
| Receipt Created For:<br>UTICA             | Receipt Status:<br>Original  |
| Formula Receipt                           |                              |
| *Program:<br>Select Program V             | Receipt Type:<br>Select Type |
| *Program Year of Receipt:<br>2015         | Description:                 |
| *Source Type:<br>Select Source            | Grantee Receipt #:           |
| *Fund Type:<br>Select                     | Total Amount:<br>s 0.00      |
| IDIS Activity ID:                         |                              |
| Add Activity                              |                              |
| Comments:                                 |                              |
|                                           |                              |
|                                           |                              |
| Save   Reset                              |                              |

J.S. Department of Housing and Urban Development • Community Planning and Development

A. Add Receipt.

On "Add Formula Receipt Screen"

- Program Year Default to grantee's current program year. It can be changed to the prior year provided the receipt is created within the first 90 days of the current program year.
- Input activity #2 as the activity ID that associate with the receipt.
- Input NSP grant number(s) and activity ID(s) in the "Comments" field.
- You may want to note the system-generated receipt number
- since it can be used on the Search Receipts screen.

- B. Edit/View Receipts.
- To edit or view a receipt, you must first conduct a search to retrieve it.
- Click the Receipt <u>Search</u> link on any Funding/Drawdown screen to access the Search Receipts screen.
- Specify as many or few search criteria as you wish to retrieve the receipt(s) you want to update/view.

![](_page_30_Picture_5.jpeg)

#### B. Edit/View Receipts.

| User: C00063                                      | Plans/P           | Projects/Activities            | Funding/Drawdown                      | Grant Grantee/P           | J Admîn             | Repo |
|---------------------------------------------------|-------------------|--------------------------------|---------------------------------------|---------------------------|---------------------|------|
| Organization:<br>UTICA                            | You have 8 CDBG a | and 10 HOME activities that ha | ave been flagged. Click on the number | to go to the review page. |                     |      |
| - Switch Profile<br>- Logout                      | Receipt           |                                |                                       |                           |                     |      |
| Activity Funding                                  | Search Receipts   |                                |                                       |                           |                     |      |
| - Search                                          | Search Criteria   |                                |                                       |                           |                     |      |
| Drawdown<br>- Create Voucher                      | Program:          | Program Year of Receipt:       | Fund Type:<br>All                     | ~                         | Associated Grant #: | 1    |
| - Search Voucher<br>- Approve Voucher             | Receipt Number:   | Amount:                        | Date Created:                         |                           | IDIS Activity ID:   | 1    |
| Receipt<br>- Add<br>- Search<br>- Search Accounts | Receipt Status:   | Receipt Created For ①:         | (mm/dd/yyyy)<br>State/Territory:      |                           |                     | 1    |
| Annual tank tank                                  | Search   Reset    |                                |                                       |                           |                     |      |
| - Search                                          |                   |                                |                                       |                           |                     | _    |

- B. Edit/View Receipts.
- The search results are sorted by RECEIPT NUMBER (descending). You can change both the sort field and the sort order by clicking on any column header that is in blue.
- Select the receipt you want to process by clicking its <u>Edit</u> or <u>View</u> link in the last column (only the <u>View</u> link will be available for cancelled receipts and for users who are not authorized to edit receipts).
- Depending on which link you click, the Edit Receipt or View Receipt screen will be displayed.

#### B. Edit/View Receipts - Search Receipts Screen.

| Receipt   | i.                  |        |             |                |                    |                  |                   |                     |       |             |                |                |             |
|-----------|---------------------|--------|-------------|----------------|--------------------|------------------|-------------------|---------------------|-------|-------------|----------------|----------------|-------------|
| Search    | Receipts            |        |             |                |                    |                  |                   |                     |       |             |                |                |             |
| Search    | Criteria            |        |             |                |                    |                  |                   |                     |       |             |                |                | ì           |
| Program   | e Pr                | ogran  | n Year of R | eceipt:        | Fund Type:         |                  |                   | 7                   |       | Assoc       | iated Grant #: | 1              |             |
| CODG      | 1 20                | na     | -           |                | M                  |                  |                   | 1                   |       | 8           |                | -16            |             |
| Receipt   | Number: An          | nount  | t           |                | Date Created:      |                  |                   |                     |       | IDIS        | Activity ID:   | 1              |             |
| -         | L                   | 151    |             |                | (mm/dd/yyyy)       |                  |                   |                     |       |             |                | 20             |             |
| All       | Status: Re          | eceipt | Created Fo  | <u>r ():</u>   | State/Territory:   | 8                |                   |                     |       |             |                |                |             |
|           |                     |        |             |                |                    |                  |                   |                     |       |             |                |                |             |
| Search    | Reset               |        |             |                |                    |                  |                   |                     |       |             |                |                |             |
|           |                     |        |             |                |                    |                  |                   |                     |       |             |                |                | <u></u>     |
| Results P | age 1 of 1          |        |             |                |                    |                  | 1 ST 12           |                     |       |             |                |                |             |
| Program   | Program Year of Rec | ceipt  | Fund Type   | Receipt Number | Associated Grant # | IDIS Activity ID | From Organization | Receipt Created For | State | Amount      | Date Created   | Receipt Status | Action      |
| CDBG      | 2015                |        | LA          | 5168797        | B-12-MC-36-0110    | 1418             | HUD               | UTICA               | NY    | \$5,908.75  | 08/15/2015     | Original       | Edit   View |
| COBG      | 2015                |        | LA          | 5168796        | B-13-MC-36-0110    | 1418             | HUD               | UTICA               | NY    | \$4,064.50  | 08/15/2015     | Original       | Edit   View |
| CDBG      | 2015                |        | LA          | 5168736        | B-13-MC-36-0110    | 1415             | HUD               | UTICA               | NY    | \$4,000.00  | 08/08/2015     | Modified       | Edit   View |
| CDBG      | 2015                |        | PI          | 5166998        | B-15-MC-36-0110    | 1445             | HUD               | UTICA               | NY    | \$2,271.41  | 06/16/2015     | Original       | Edit   View |
| CDBG      | 2015                |        | RL          | 5166994        | B-15-MC-36-0110    | 1434             | HUD               | UTICA               | NY    | \$14,198.66 | 06/16/2015     | Original       | Edit   View |
| CDBG      | 2015                |        | PI          | 5164124        | B-15-MC-36-0110    | 1434             | HUD               | UTICA               | NY    | \$19,966.62 | 05/08/2015     | Original       | Edit   View |
| CDBG      | 2015                |        | PI          | 5164123        | B-15-MC-36-0110    | 1213             | HUD               | UTICA               | NY    | \$2,271.41  | 05/08/2015     | Original       | Edit   View |

![](_page_33_Picture_3.jpeg)

B. Edit/View Receipts.

Edit Receipts Screen.

- Five fields can be updated on this screen:
  - RECEIPT STATUS,
  - AMOUNT,
  - IDIS ACTIVITY ID,
  - GRANTEE RECEIPT NUMBER, and
  - COMMENTS

# PI Transfer Procedures-IDISB. Edit/View Receipts- Edit Receipts Screen.

| Receipt                                            |                                                                     |  |
|----------------------------------------------------|---------------------------------------------------------------------|--|
| Edit Receipt                                       |                                                                     |  |
| Save   Return to Search Receipts   View Activities |                                                                     |  |
| *Indicates Required Field                          |                                                                     |  |
| Receipt Created For:<br>UTICA                      | Receipt Status:                                                     |  |
| Receipt Number:<br>5166994                         | Associated Grant #:<br>B-15-MC-36-0110                              |  |
| Receipt                                            |                                                                     |  |
| Program:<br>CDBG                                   | Receipt Type:                                                       |  |
| Program Year of Receipt:<br>2015                   | Description:                                                        |  |
| Source Type:<br>MC                                 | IDIS Activity ID:                                                   |  |
| Fund Type:<br>RL                                   | Matrix Code:<br>18A - ED Direct Financial Assistance to For-Profits |  |
| *Amount:<br>\$14198.66                             | Grantee Receipt Number:                                             |  |
| Comments:                                          |                                                                     |  |
| To receipt program income earned for the e         | conomic reinvestment program during the month of May 2015.          |  |
|                                                    |                                                                     |  |
| Save   Return to Search Receipts   View Activities |                                                                     |  |

![](_page_35_Picture_2.jpeg)

J.S. Department of Housing and Urban Development • Community Planning and Development

C. View Receipt Account.

To view summary information about receipt accounts, click the Receipt <u>Search Accounts</u> link on any Funding/Drawdown screen to display the View Receipt Accounts screen:

![](_page_36_Picture_3.jpeg)

#### C. View Receipt Account.

| User: C00063                       | Plans/Projects/        | Activities                | Funding/Drawdown             | Grant                 | Grantee/PJ | Admin |
|------------------------------------|------------------------|---------------------------|------------------------------|-----------------------|------------|-------|
| Organization:<br>UTICA             | You have 8 CDBG and 10 | HOME activities that have | been flagged. Click on the n | umber to go to the re | view page. |       |
| - Switch Profile<br>- Logout       | Receipt                |                           |                              |                       |            |       |
|                                    | View Receipt Accounts  |                           |                              |                       |            |       |
| - Search                           | Search Criteria        |                           |                              |                       |            |       |
| Drawdown<br>- Create Voucher       | Program:               | Grant Year / Program Y    | ear of Receipt: (tip)        | Fund Type:<br>All     |            | V     |
| Search Voucher     Approve Voucher | Receipt Created For ①: | State/Territory:          |                              | Associated Grant #:   |            |       |
| Receipt<br>- Add<br>- Search       | Search   Reset         |                           |                              |                       |            |       |
| - Search Accounts                  | 7                      |                           |                              |                       |            |       |
| Section 108 Loan<br>- Search       | ]                      |                           |                              |                       |            |       |

![](_page_37_Picture_3.jpeg)

#### C. View Receipt Account Screen.

| View Receipt Accounts                                                                      |                      |                                            |                      |                                                                          |                          |                                  |                      |                             |                                      |           |
|--------------------------------------------------------------------------------------------|----------------------|--------------------------------------------|----------------------|--------------------------------------------------------------------------|--------------------------|----------------------------------|----------------------|-----------------------------|--------------------------------------|-----------|
| Search Criteria                                                                            |                      |                                            |                      |                                                                          |                          |                                  |                      |                             |                                      |           |
| Program: Grant Year / Prog                                                                 |                      | Grant Year / Program Year of Receipt: (    | tip)                 |                                                                          |                          | Fund Type:                       |                      |                             | ~                                    |           |
| Receipt Created For T: State/Territory:                                                    |                      |                                            |                      |                                                                          | Associated Grant #:      | ]                                |                      |                             |                                      |           |
| Search   [Reset]                                                                           |                      |                                            |                      |                                                                          |                          |                                  |                      |                             |                                      |           |
| Results Page 1 of 6                                                                        |                      |                                            |                      |                                                                          |                          |                                  |                      |                             |                                      |           |
| Program                                                                                    | Source Type          | Grant Year / Program Year of Receipt (tip) | Fund Type            | Associated Grant #                                                       | From Organization        | <b>Receipt Created For</b>       | State                | Amount                      | Sub Allocated                        | Committee |
| CDBG                                                                                       | MC                   | 2015                                       | RL                   | B-15-MC-36-0110                                                          | HUD                      | UTICA                            | NY                   | \$14,198.66                 | \$0.00                               |           |
| CDBG                                                                                       | MC                   | 2015                                       | PI                   | B-15-MC-36-0110                                                          | HUD                      | UTICA                            | NY                   | \$24,509.44                 | \$0.00                               |           |
| CDBG                                                                                       | MC                   | 2014                                       | PI                   | B-14-MC-36-0110                                                          | HUD                      | UTICA                            | NY                   | \$174,873.66                | \$0.00                               |           |
| CDBG                                                                                       | MC                   | 2014                                       | RL                   | B-14-MC-36-0110                                                          | HUD                      | UTICA                            | NY                   | \$76,805.70                 | \$0.00                               |           |
| 0000                                                                                       | MC                   | 2014                                       | SI                   | B-94-MC-36-0110                                                          | HUD                      | UTICA                            | NY                   | \$6,814.23                  | \$0.00                               |           |
| CDBG/ 108 Loan /B-94-MC-36-0110                                                            |                      |                                            |                      |                                                                          |                          |                                  |                      | 620 404 60                  | \$0.00                               |           |
| CDBG/ 108 Loan /B-94-MC-36-0110<br>CDBG/ 108 Loan /B-94-MC-36-0110                         | MC                   | 2013                                       | SI                   | B-94-MC-36-0110                                                          | HUD                      | UTICA                            | NY                   | \$20,404.00                 | 20.00                                |           |
| CDBG/ 108 Loan /B-94-MC-36-0110<br>CDBG/ 108 Loan /B-94-MC-36-0110<br>CDBG                 | MC<br>MC             | 2013<br>2013                               | SI<br>LA             | B-94-MC-36-0110<br>B-13-MC-36-0110                                       | HUD                      | UTICA                            | NY                   | \$28,404.68                 | \$0.00                               |           |
| CDBG/ 108 Loan /B-94-MC-36-0110<br>CDBG/ 108 Loan /B-94-MC-36-0110<br>CDBG<br>CDBG         | MC<br>MC<br>MC       | 2013<br>2013<br>2012                       | SI<br>LA<br>RL       | B-94-MC-36-0110<br>B-13-MC-36-0110<br>B-12-MC-36-0110                    | HUD<br>HUD<br>HUD        | UTICA<br>UTICA<br>UTICA          | NY<br>NY<br>NY       | \$8,064.50<br>\$270,211.44  | \$0.00<br>\$0.00<br>\$0.00           |           |
| CDBG/ 108 Loan /B-94-MC-36-0110<br>CDBG/ 108 Loan /B-94-MC-36-0110<br>CDBG<br>CDBG<br>CDBG | MC<br>MC<br>MC<br>MC | 2013<br>2013<br>2012<br>2012               | SI<br>LA<br>RL<br>PI | B-94-MC-36-0110<br>B-13-MC-36-0110<br>B-12-MC-36-0110<br>B-12-MC-36-0110 | HUD<br>HUD<br>HUD<br>HUD | UTICA<br>UTICA<br>UTICA<br>UTICA | NY<br>NY<br>NY<br>NY | \$270,211.44<br>\$26,170.23 | \$0.00<br>\$0.00<br>\$0.00<br>\$0.00 |           |

![](_page_38_Picture_3.jpeg)

- HUD published FAQs to guide grantees through the policy considerations and mechanics of completing the transfer in DRGR and IDIS.
- Search for FAQs here:

https://www.hudexchange.info/faqs/programs/ne ighborhood-stabilization-program-nsp/

 View full list of PI Transfer FAQs here: <u>http://tinyurl.com/jlerp8y</u>

U.S. Department of Housing and Urban Development • Community Planning and Development

# Q: Am I required to transfer my NSP program income to my CDBG program, or is it optional?

A: No, this is not a requirement. HUD is the making transfer option available to NSP grantees. Use of the transfer feature is solely at the discretion of the grantee.

![](_page_40_Picture_3.jpeg)

# Q: Can I transfer NSP program income to my CDBG Program prior to grant closeout?

A: Yes, a NSP grantee may transfer NSP program income to its CDBG program at any time <u>before</u>, <u>during</u>, or <u>after</u> NSP closeout, as described in the Program Income Notice. Note that program income transfers must first be approved by the local HUD field office.

![](_page_41_Picture_3.jpeg)

# Q: Is there a deadline by which the transfer of funds must occur?

A: No. HUD has not issued a deadline by which the transfer of funds must occur. HUD expects that the transfer of unused NSP program income and identification of the program to which future NSP payments will be made will largely be determined prior to NSP grant closeout.

![](_page_42_Picture_3.jpeg)

Q: If we transfer some NSP program income to the CDBG program, can we transfer it back to NSP for use on an NSP activity, if needed?

A: No. Once a grantee has transferred NSP funds to the CDBG program, transferred NSP program income will become CDBG program income upon receipt in the IDIS subject to all CDBG statutory and regulatory requirements for program income. CDBG funds are not eligible for transfer back to the NSP program.

![](_page_43_Picture_3.jpeg)

# Q: What are the benefits and disadvantages of transferring my NSP PI?

A: Benefits include allowing grantees to reach LOC funds faster and infusing CDBG projects with needed funds, particularly in places where there is not an adequate pool of NSP eligible properties.

Disadvantages include the inability to use transferred funds with NSP flexibilities. Additionally, grantees needs to be mindful of the timing of transfers to ensure CDBG requirements are met.

![](_page_44_Picture_4.jpeg)

Q: Can an entitlement that is part of a nonentitlement NSP Consortium transfer program income to its CDBG program?

A: It depends on the terms of the consortium funding agreement between the lead applicant and the entitlement consortium member.

![](_page_45_Picture_3.jpeg)

Q: My organization is a grantee with subrecipients that are allowed to retain the program income they earn. How to I handle their program income under the transfer procedures?

A: Subrecipients whose agreements with the grantee allow them to retain program income may keep that income, subject to NSP requirements. It is not subject to transfer back to the grantee unless the agreement changes.

Q: Will HUD approval be needed each time NSP program income is receipted in IDIS or will one approval cover all future transfers?

A: It depends. The frequency of approval is determined by the scope of the grantee's request to the Field Office. A grantee may request a onetime transfer of program income on hand. A grantee may also identify and ask for transfer of all expected PI from a particular activity or group of activities (such as a rehab portfolio). The two approaches may also be combined.

![](_page_47_Picture_3.jpeg)

Q: Will the CDBG expenditure caps apply to the NSP program income funds transferred to the CDBG program? 20% for admin, 15% for public service?

A: Yes. After transfer, the transferred funds will be CDBG funds in all respects.

![](_page_48_Picture_3.jpeg)

Q: When transferring NSP program income to the CDBG program, what CDBG action plan year will it affect?

A: CDBG program income will be accounted for in the year that the program income was received into the CDBG program.

![](_page_49_Picture_3.jpeg)

Q: Will HUD waive or extend deadlines for meeting the CDBG 1.5 ratio due to an influx of NSP program income transferred into the CDBG program?

A: HUD will take into account the timing and amount of program income transfers when evaluating timeliness, but HUD will not allow large balances to remain in the CDBG accounts indefinitely.

![](_page_50_Picture_3.jpeg)

Q: Will I have to do a substantial amendment to my Consolidated Plan/Action Plan if I decide to transfer funds?

A: This is likely. This will depend on whether your intended use of the PI will change from the use described in your existing NSP1 or 3 substantial amendment or your NSP2 proposal, and whether this change meets the CDBG requirements for a substantial amendment.

![](_page_51_Picture_3.jpeg)

Q: Will I have to do a substantial amendment to my NSP Action Plan in DRGR if I decide to transfer funds?

A: No, but you must look to the CDBG program to determine whether an amendment will be required to the CDBG Action Plan. This will depend on the scope and nature of the change.

![](_page_52_Picture_3.jpeg)

#### **More Resources**

#### NSP

– NSP on the HUD Resource Exchange:

https://www.hudexchange.info/programs/nsp/

- NSP Closeout Guidance:

https://www.hudexchange.info/resource/3811/nsp-closeout-guide/

- NSP Webinars- Search here. . .

https://www.hudexchange.info/training-events/

#### **More Resources**

#### DRGR

– HUD Exchange Frequently Asked Questions (FAQ):

https://www.hudexchange.info/resource/134/drgr-knowledgebase-faqs/

– HUD Exchange 2016 DRGR User Manual:

https://www.hudexchange.info/programs/drgr/guides/

#### IDIS

https://www.hudexchange.info/resource/2685/idis-online-for-cdbg-

entitlement-communities-training-manual/

![](_page_54_Picture_9.jpeg)

#### **More Resources**

#### Ask-A-Question for NSP, DRGR, and IDIS

https://www.hudexchange.info/get-assistance/

**NSP Questions Mailbox** 

nsp-questions@hud.gov

TA Requests https://www.hudexchange.info/get-assistance/

![](_page_55_Picture_6.jpeg)

#### QUESTIONS?

![](_page_56_Picture_1.jpeg)

U.S. Department of Housing and Urban Development • Community Planning and Development